愛知大学名古屋図書館パスファインダー No.1

2017年11月作成

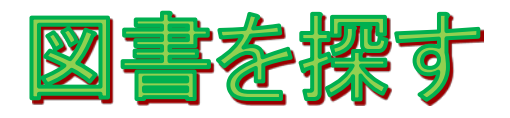

まずは蔵書検索システム(OPAC:オーパック)を使って、愛知大学図書館の資料を検索 します。タイトルや著者名が分からない場合は、調べたい事柄や分野を簡易検索窓に入 力して検索してみましょう。

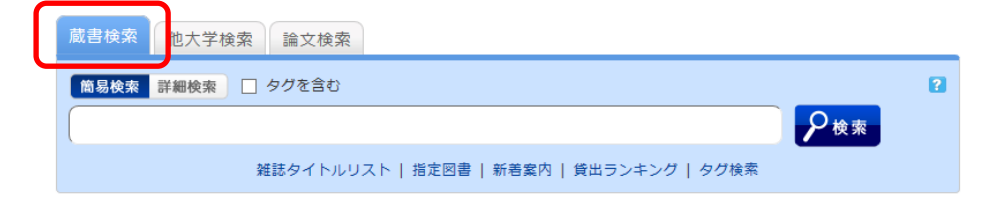

タイトルや著者名がわかっている場合は、詳細検索タブに切り替えて検索します。

| 蔵書検索 他大学検索 論文検索      |                |   |
|----------------------|----------------|---|
| 簡易検索詳細検索             |                | 2 |
| *資料種別: ☑全て □図書 □雑詞   | ま □ 電子ブック □ 紀要 |   |
| *所蔵館: 検索する場所を選ぶ      |                |   |
| *配架場所: 所蔵館を選択してください、 | ✓              |   |
| キーワード                | $\checkmark$   |   |
| かつ(AND) > タイトル       | ×              |   |
| かつ(AND) > 著者名        | 「一」「調べたいませた」も  |   |
| かつ(AND) 〜 出版者        | → 詞へにい事枘を入力    | _ |
| *出版年(西曆): ~          |                |   |
| ISBN/ISSN :          | *出版国コード: 参照    |   |
| NCID :               | *言語コード: 参照     |   |
| 書誌ID: (              | 分類:            |   |
| 登録番号: (              | *資料形態: ~       |   |
| 資料ID:                | *部署:           |   |
| 請求記号:                |                |   |
| 表示順: 出版年降順 🗸         | ★ 表示件数: 10件 >  |   |
|                      |                |   |
|                      |                |   |
|                      |                |   |

(OPAC システム 詳細検索画面)

## 1. 名古屋図書館に資料がある場合

OPAC 検索結果の「配架場所」「請求記号」をメモし、実際の資料を探しに行きます。

| 全て   | $\sim$ | 10件 ~      |              |                | 5     | /////////                                      | ١        |
|------|--------|------------|--------------|----------------|-------|------------------------------------------------|----------|
| No.  | 巻号     | 所蔵館        | 配架場所         | 請求記号           |       |                                                | 予約       |
| 0001 |        | 豊橋図<br>書館  | 豊図開架         | 377.28         |       |                                                | 0件<br>予約 |
| 0002 |        | 名古屋<br>図書館 | [2階]名図<br>開架 | 377.28:W3<br>1 | 12270 | 日本<br>1000 2000 100 100 100 100 100 100 100 10 | 0件<br>予約 |
| 0003 |        | 車道図<br>書館  | 車図開架         | 377.28:W3<br>1 | 12370 |                                                | 0件<br>予約 |

検索結果詳細画面の配架場所名をクリックすると、配架図面が表示されます。

## 2. 豊橋・車道図書館・外部書庫に資料がある場合

OPAC 詳細画面から、資料を取り寄せることができます。 予約をクリックして、ログインし申し込めば、早ければ翌日の昼頃には到着します。

| 全て   | $\sim$ | 〕[10件           | $\sim$ |                     |            |    |    |       |          |
|------|--------|-----------------|--------|---------------------|------------|----|----|-------|----------|
| No.  | 巻号     | 所蔵館             | 配架場所   | 請求記号                | 資料ID       | 注記 | 状態 | 返却予定日 | 予約       |
| 0001 |        | 豊橋図<br>書館       | 豊図開架   | 526.37:F6<br>7      | 1517000244 |    |    | (     | 0件<br>予約 |
| 0002 |        | 綜合郷<br>土研究<br>所 | 郷土研    | 526.37:A2<br>4:8-21 | 1547201544 |    |    |       | 0件       |

詳細画面から検索

豊橋・車道図書館所蔵の雑誌、研究所所蔵資料は OPAC の検索結果画面(下図)を印刷し、「学籍番号」「氏名」を記入して、カウンターにお持ちください。

| 0.13 V/<br>64.376<br>0.30 | 回書 馬奈木<br><b>登録タグ: 登録</b><br>使利満語:<br>▶詳細情報を見<br>者誌URL: Mit | 木俊介編着<br>登録されてい<br>■ ブックマーク<br>見る<br>ps.//cpec.archi | 曲:新国高拓様の構築<br>中央極済社,2017.≪E<br>るタグはありません<br>2 | §<br>80097445<br>1<br>1<br>1<br>1<br>1<br>1<br>1<br>1<br>1<br>1<br>1<br>1<br>1<br>1<br>1<br>1<br>1<br>1 | 0><br>1. 21 | . 管理<br>莱 訳 | 「氏名」を記入の上、カウンターにお持ちください。 |
|---------------------------|-------------------------------------------------------------|------------------------------------------------------|-----------------------------------------------|----------------------------------------------------------------------------------------------------|-------------|-------------|--------------------------|
| 所蔵一覧                      | 1件~1件 (全1件)                                                 |                                                      |                                               |                                                                                                    |             |             |                          |
| 所蔵一覧<br>0ff ~             | 1件~1件 (全1件)                                                 |                                                      |                                               |                                                                                                    |             |             |                          |
| 所蔵一覧<br>0/f ~<br>10. 89   | 1件~1件 (全1件)<br>所意能 起某 <sup>条所</sup>                         | 請求記号                                                 | 資料10                                          | 38                                                                                                    | Ru as       | 1720 FA     |                          |

## 3. 愛知大学図書館に資料がない場合

愛知大学図書館に資料がない場合は、「他大学検索」タブに切り替えて検索します。

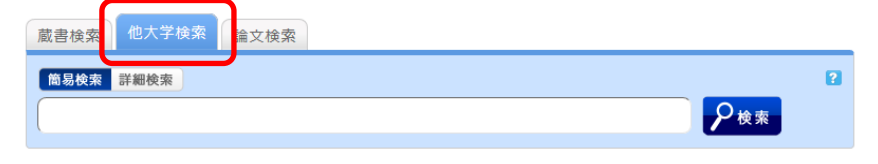

検索結果詳細画面で、所蔵館を確認し「ILL 貸借依頼(現物借用)」をクリックし、ログ インして申し込めば、他機関から資料を取り寄せることができます。(ただし、取り寄せ た資料は図書館内での閲覧利用となります。)他大学にも所蔵がなく、国立国会図書館等 の機関から資料を借り受ける場合は、所属校舎の図書館カウンターにご相談ください。

■他大学・他機関訪問

他大学図書館・その他の類縁機関に訪問し、資料を閲覧することができます。 訪問する際には紹介状(資料利用願)が必要となりますので、所属校舎の図書館カウン ターにご相談ください。

■購入依頼

購入を希望する図書がある場合は、図書館ホームページ「新規購入依頼」よりログイン してお申し込みください。